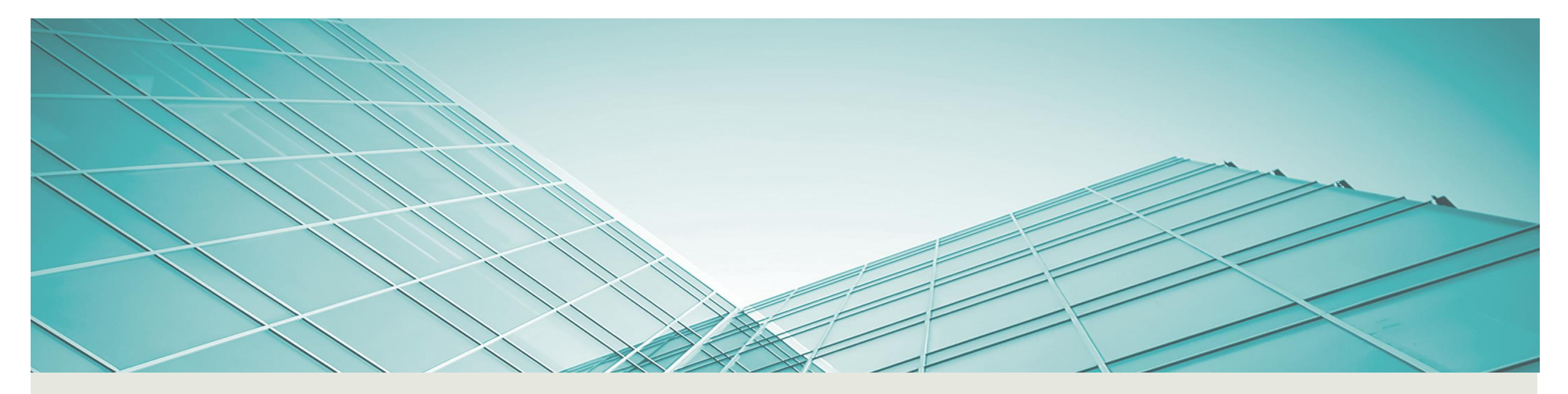

# AIDE A LA DECLARATION FISCALE SUR LES REVENUS 2017

**AVRIL 2018** 

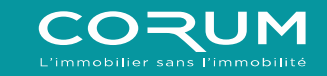

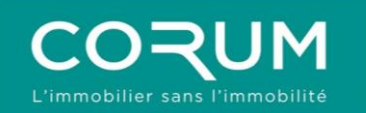

- 1. PAGE D'ACCUEIL
- 2. RENSEIGNEMENTS PERSONNELS
- 3. CHOIX DES FORMULAIRES
- **4**. ANNEXE N° 2044
- 5. ANNEXE N° 2047
- 6. VALIDATION

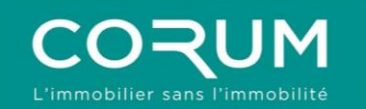

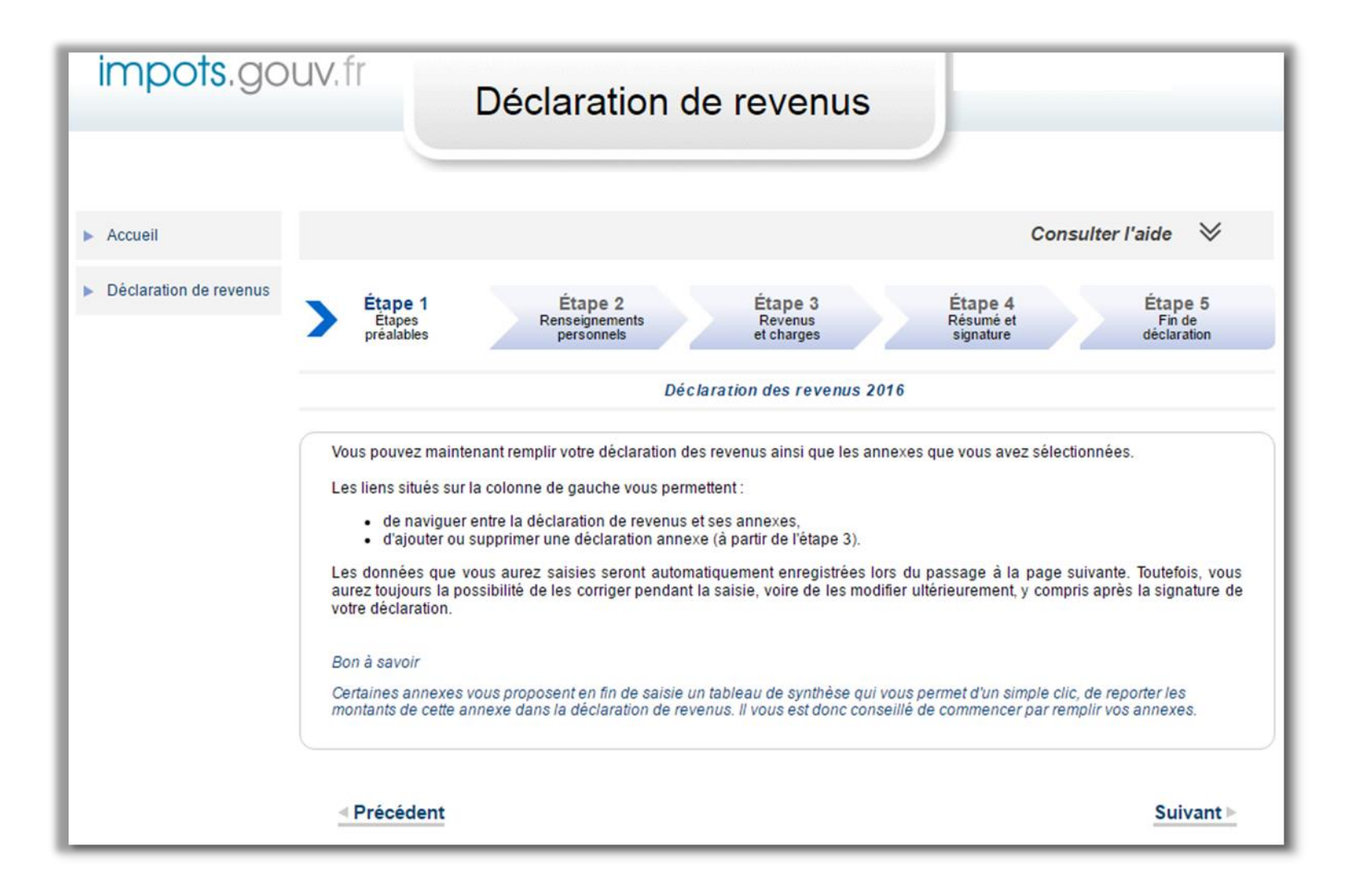

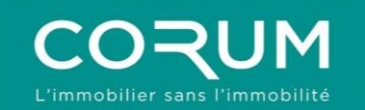

## 2. RENSEIGNEMENTS PERSONNELS

|                              |            |             |                            |                  | VOTRE        | ETAT                 | CIVIL        |                |           |                                                 |            | _  |
|------------------------------|------------|-------------|----------------------------|------------------|--------------|----------------------|--------------|----------------|-----------|-------------------------------------------------|------------|----|
|                              |            |             |                            |                  |              |                      |              |                |           | l                                               | Notice     |    |
|                              |            |             | Civilité                   |                  | Madame       |                      |              |                |           |                                                 |            |    |
|                              |            | No          | m de naissa                | nce              |              |                      |              |                |           |                                                 |            |    |
|                              |            | dans        | Prénoms<br>l'ordre de l'ét | at civil         |              |                      |              |                |           |                                                 |            |    |
|                              |            | Da          | te de naissa               | nce              |              |                      |              |                |           |                                                 |            |    |
|                              |            |             |                            |                  | jj/          | mm/aaaa              |              |                |           |                                                 |            |    |
|                              |            | Lie         | eu de naissa               | nce              | Dént         |                      | Commun       |                |           | ranger                                          |            |    |
|                              |            |             |                            |                  | Dept         |                      | Commun       | e ou pays sri  |           | langer                                          |            |    |
|                              | No         | m auquel vo | os courriers :             | seront adressé   | N'indiquez   | pas votre j          | prénom       |                |           |                                                 |            |    |
|                              |            |             |                            |                  |              |                      |              |                |           |                                                 |            |    |
|                              | Si ces     | information | s sont erron               | ées, veuillez tr | ansmettre un | justificatif         | de votre ide | entité à votre | centre de | s finances publique                             | <b>S</b> . |    |
|                              |            |             |                            |                  |              |                      |              |                |           |                                                 |            |    |
| t rue<br>nplémen<br>e postal | i d'adress | e           | Com                        | mune             |              |                      |              |                |           |                                                 |            |    |
|                              |            |             |                            |                  |              |                      |              |                |           |                                                 |            |    |
| ormatio                      | ns com     | plémenta    | ires relativ               | res à votre l    | ogement      |                      |              |                |           |                                                 |            |    |
|                              |            |             |                            |                  |              |                      |              |                |           | À ce domicile, vous                             | êtes :     |    |
| d'appt                       | Étage      | Escalier    | Bâtiment                   | F                | Résidence    |                      | Nb pièces    | Superficie     |           | <ul> <li>Locataire</li> </ul>                   | Coch       | ez |
|                              |            |             |                            |                  |              |                      |              |                |           | <ul> <li>Colocataire</li> </ul>                 | la<br>case | е  |
|                              |            |             |                            |                  |              |                      |              |                |           | <ul> <li>Hébergé à titre<br/>gratuit</li> </ul> | une        |    |
|                              | $\int$     |             |                            |                  | CHANGEN      |                      |              | F.             |           |                                                 |            |    |
|                              | (          | Cette       | adresse                    | n'est pas m      | non adress   | se au 1 <sup>e</sup> | r janvier    | 2018 (car      | j'ai dém  | iénagé en 2017)                                 |            |    |
|                              | (          | J'ai de     | éménagé                    | en 2018          |              |                      |              |                |           |                                                 |            |    |
|                              |            |             |                            |                  |              |                      |              |                |           |                                                 | /          |    |

Suivant 🕨

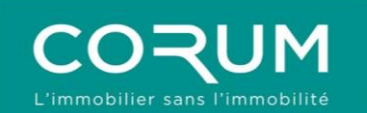

| Accueil                                    | Consulter l'aid                                                                                                    | de 🛛                           |
|--------------------------------------------|----------------------------------------------------------------------------------------------------|--------------------------------|
| <ul> <li>Déclaration de revenus</li> </ul> | Étape 1<br>Étapes<br>préalables désumé et personnels et charges signature dé                                                                         | tape 5<br>Fin de<br>sclaration |
|                                            | Déclaration principale                                                                                                    |                                |
|                                            | Précédent                                                                                                    | Suivant ►                      |
|                                            | CONTRIBUTION À L'AUDIOVISUEL PUBLIC                                                                                                    | Notice                         |
|                                            | Si aucune de vos résidences (principale ou secondaire) n'est équipée d'un téléviseur, cochez la case.                                                | ORA                            |
|                                            | En savoir plus                                                                                                    |                                |
|                                            | DÉCLARATION PAR UN MANDATAIRE OU UN TIERS DE CONFIANCE                                                                                               |                                |
|                                            |                                                                                                    | Notice                         |
|                                            | Si vous déposez la déclaration pour le compte d'un usager dont vous gérez la tutelle ou la<br>curatelle, cochez la case.                             |                                |
|                                            | Si vous déposez la déclaration pour le compte d'un foyer décédé en tant que représentant légal<br>(héritier ou notaire par exemple), cochez la case. |                                |
|                                            | Si vous déposez la déclaration au titre d'un mandat (par ex : tiers de confiance), cochez la case. OTA                                               |                                |
|                                            | ✓ Précédent                                                                                                    | Suivant <b>⊳</b>               |

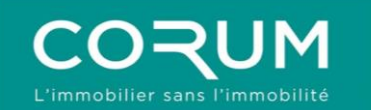

| Accueil                | Consulter l'aide 🛛 🛛 📎                                                                                                    |
|------------------------|----------------------------------------------------------------------------------------------------|
| Déclaration de revenus | Étape 1<br>Étapes<br>préalablesÉtape 2<br>Renseignements<br>personnelsÉtape 3<br>Revenus<br>et chargesÉtape 4<br>Résumé et<br>signatureÉtape 5<br>Fin de<br>déclaration                                                                               |
|                        | Déclaration principale                                                                                                    |
|                        | Précédent     Suivant ▶                                                                                                    |
|                        | SELECTIONNEZ CI-DESSOUS LES RUBRIQUES QUE<br>VOUS SOUHAITEZ FAIRE APPARAITRE         Les rubriques à cocher sont celles de la déclaration de revenus principale qui regroupe les déclarations<br>n° 2042 / 2042C / 2042 RICI / 2042 C PRO / 2042 IOM. |
|                        | Pour vous aider à trouver les cases qui vous concernent, vous pouvez utiliser le moteur de recherche :           Ex : saisissez « 7UD » ou « dons »         Rechercher                                                                                |
|                        | ANNEXES                                                                                                    |
|                        | REVENUS                                                                                                    |
|                        |                                                                                                    |

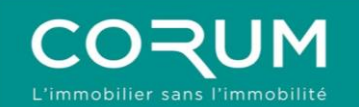

## 3. CHOIX DES FORMULAIRES

#### Déclarations annexes

| • | Déclaration des revenus fonciers 2017                                                                                                    | N° 2044 🚤                                       |
|---|----------------------------------------------------------------------------------------------------|-------------------------------------------------|
|   | Déclaration spéciale des revenus fonciers 2017                                                                                                    | N° 2044 Spéciale Sélectionner les formulaires : |
|   | Déclaration d'engagement de location - Statut du bailleur privé                                                                                                    | N° 2044 EB - N° 2044                            |
|   | Déclaration des revenus 2017 encaissés à l'étranger par un contribuable domicilié en<br>France (y compris la fiche d'aide au calcul du salaire suisse net imposable n° 2047<br>suisse)                                              | N° 2047 ← N° 2047                               |
|   | Déclaration des plus ou moins-values réalisées en 2017<br>Si vous êtes dispensé(e) de dépôt d'une déclaration de plus ou moins-values (consultez les cas de dispense<br>en cliquant ici), ne cochez rien et cliquez sur « Valider » | N° 2074                                         |
|   | Déclaration des plus-values en report d'imposition en 2017                                                                                                    | N° 2074 I                                       |
|   | Déclaration des plus-values réalisées en 2017 : Fiche de calcul de l'abattement pour<br>durée de détention                                                                                                    | N° 2074 ABT                                     |
|   | Déclaration des plus ou moins-values de cession de titres réalisées en 2017 par des<br>dirigeants de PME européennes en vue de leur départ en retraite                                                                              | N° 2074 DIR                                     |
|   | Déclaration de certaines plus ou moins-values de cession de titres réalisées en 2017<br>par les impatriés                                                                                                    | N° 2074 IMP                                     |
|   | Déclaration d'imputation entre plus-values et moins-values                                                                                                    | N° 2074 CMV                                     |
|   | Déclaration de taxe sur les loyers élevés des logements de petite surface due par les<br>bailleurs personnes physiques                                                                                                    | N° 2042 LE                                      |
|   | Déclaration des revenus 2017 (départ à l'étranger ou retour en France)                                                                                                    | N° 2042 NR                                      |
|   | Demande de remboursement de la taxe additionnelle au droit de bail                                                                                                    | N° 2042 TA                                      |
|   | Déclaration de retenue à la source - année 2017                                                                                                    | N° 2041 E                                       |
|   | Déclaration par un résident d'un compte ouvert hors de France                                                                                                    | N° 3916                                         |
|   | Déclaration des investissements réalisés en 2017 dans un département ou une<br>collectivité d'outre-mer                                                                                                    | N° 2083 PART                                    |

Valider 🕨

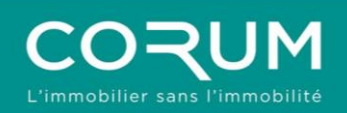

1

etc

#### **3. CHOIX DES FORMULAIRES**

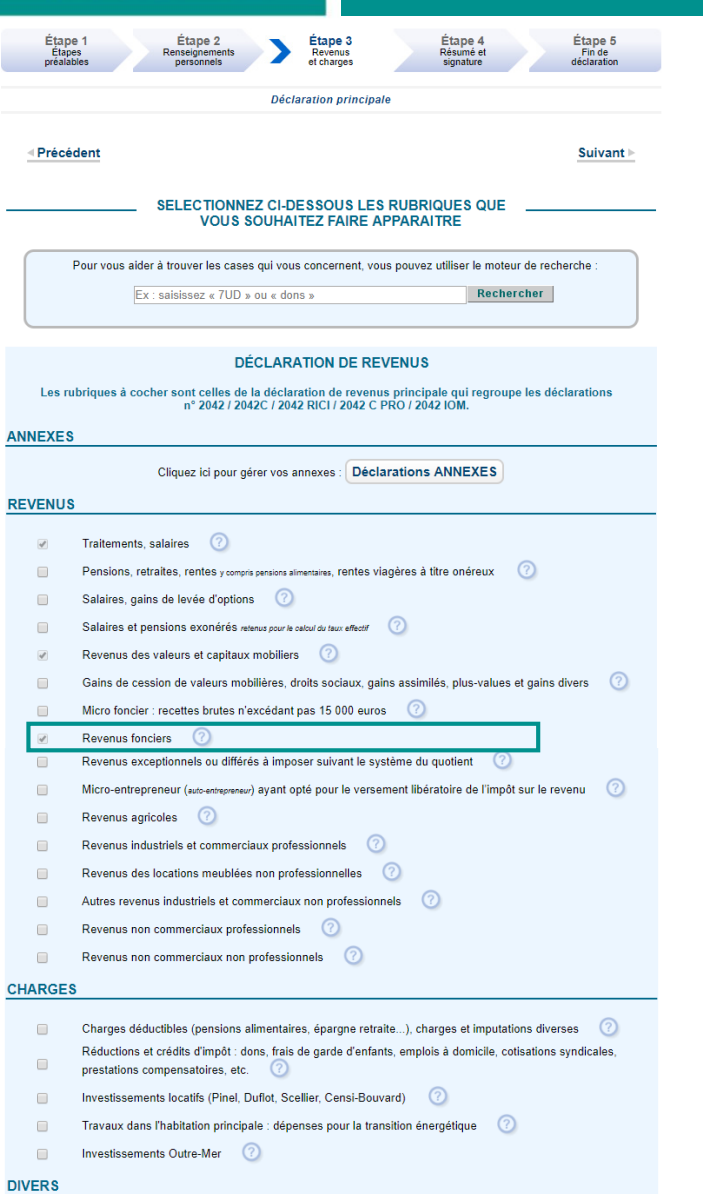

Retenue à la source, comptes à l'étranger, reprises de réductions ou de crédit d'impôt,

Les éléments cochés pour la déclaration des revenus CORUM, à l'étape 3 sont donc les suivants :

#### **REVENUS:**

- Revenus fonciers

#### **DIVERS**:

- Retenue à la source, comptes à l'étranger, reprises de réductions ou de crédit d'impôt, etc.

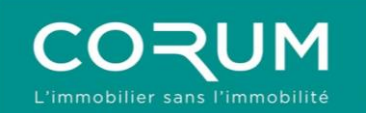

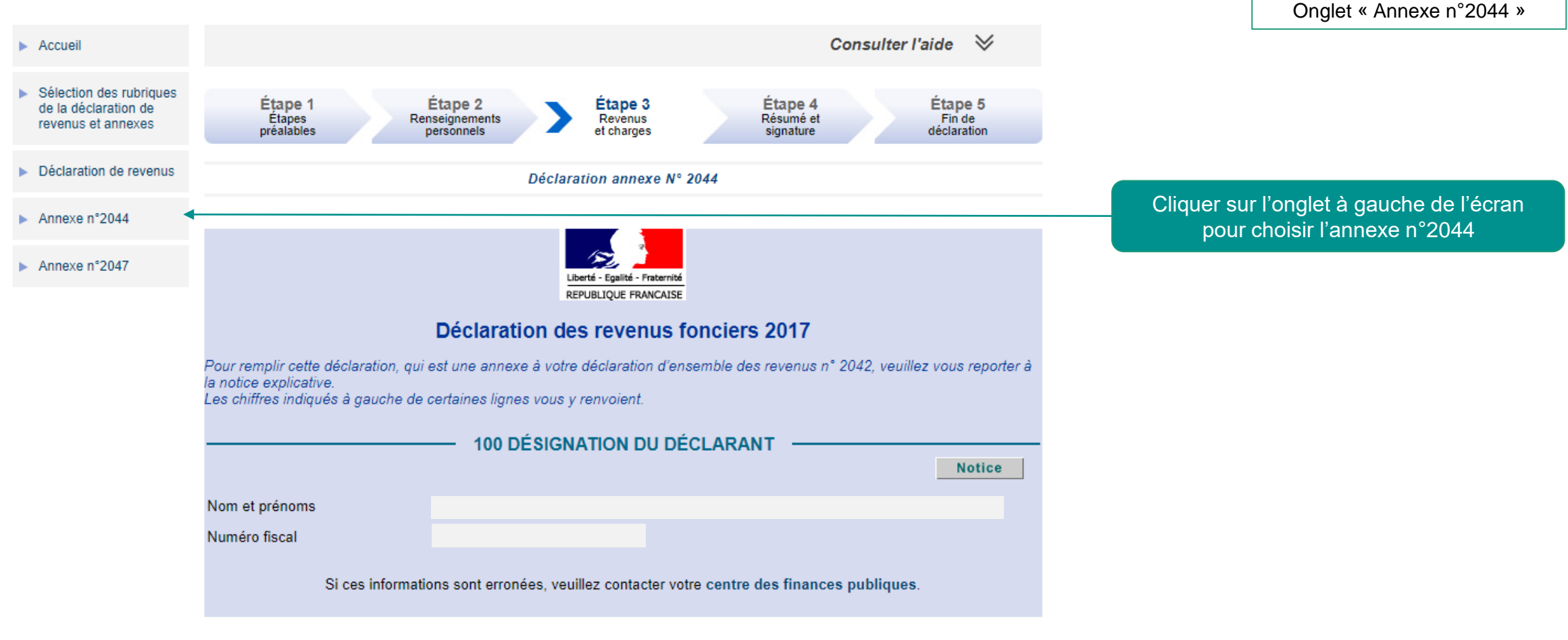

Suivant 🕨

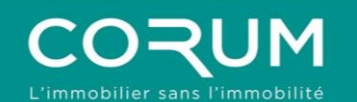

Nom et adresse des sociétés

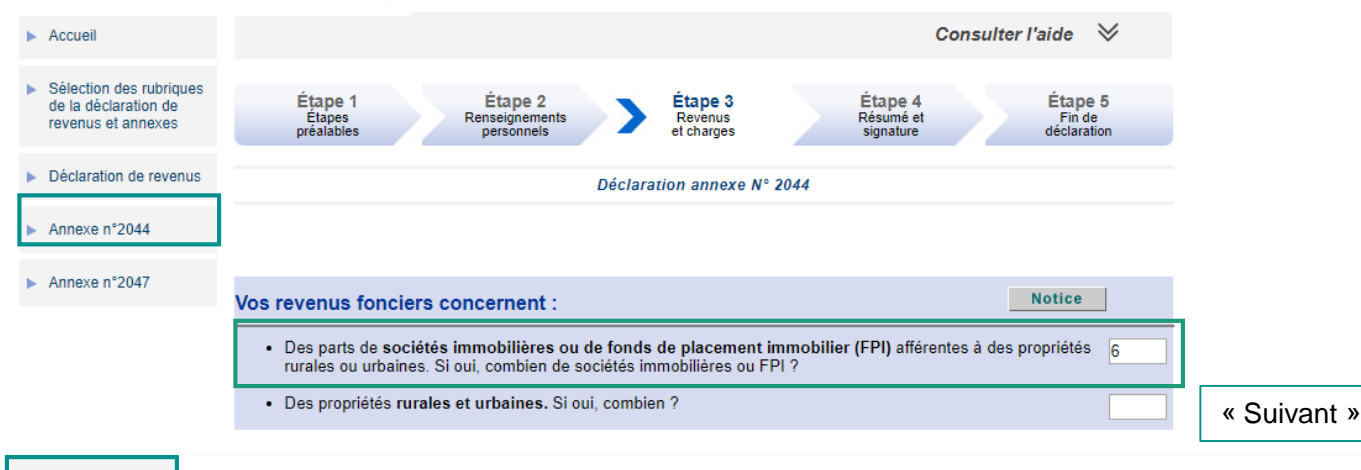

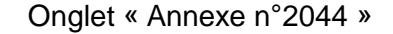

Annexe n°2044

110 Vos parts de sociétés immobilières ou de fonds de placement immobilier (FPI) non passibles de l'impôt sur les sociétés

Annexe n°2047

Propriétés rurales et urbaines (cochez, le cas échéant, les cases qui correspondent à votre situation et indiquez le taux applicable pour la déduction spécifique « Conventionnement Anah »)

|            |        |                          |                   |                   | Disp                                                | ositifs spécifiq         | ues                      |                                     |                                     |                                                                      | Nom et               |
|------------|--------|--------------------------|-------------------|-------------------|-----------------------------------------------------|--------------------------|--------------------------|-------------------------------------|-------------------------------------|----------------------------------------------------------------------|----------------------|
|            |        |                          |                   |                   |                                                     | Conventionne             | ment Anah                |                                     |                                     |                                                                      |                      |
|            | Besson |                          | Borloo            | ancien            |                                                     |                          |                          | Cosse                               |                                     |                                                                      |                      |
|            | ancien | Secteur<br>intermédiaire | Secteur<br>social | Secteur<br>social | Secteur<br>intermédiaire<br>et social<br>intermédié | Secteur<br>intermédiaire | Secteur<br>intermédiaire | Secteur<br>social ou très<br>social | Secteur<br>social ou très<br>social | Secteur dans<br>le cadre d'une<br>intermédiation<br>locative sociale |                      |
|            | 26%    | 30%                      | 45%               | 60%               | 70%                                                 | 15%                      | 30%                      | 50%                                 | 70%                                 | 85%                                                                  |                      |
| mmeuble 1* | 0      | 0                        | 0                 | 0                 | 0                                                   | 0                        | 0                        | 0                                   | 0                                   | 0                                                                    | SCPI CORUM France    |
| mmeuble 2* |        |                          |                   |                   |                                                     |                          |                          |                                     |                                     | 0                                                                    | SCPI CORUM Attemagne |
| mmeuble 3* |        |                          |                   |                   |                                                     |                          |                          |                                     |                                     | •                                                                    | SCP1 CORUM Espagne   |
| mmeuble 4* |        |                          |                   |                   |                                                     |                          |                          |                                     |                                     | •                                                                    | SCPI CORUM Slovénie  |
| mmeuble 5* |        |                          |                   |                   |                                                     |                          |                          |                                     |                                     | $\odot$                                                              | SCPI CORUM Italie    |
| mmeuble 6* |        |                          |                   |                   |                                                     |                          |                          |                                     |                                     | $\odot$                                                              | SCPI CORUM Estonie   |

#### Si vous ne relevez plus d'un des dispositifs ci-dessus, veuillez décocher le bouton correspondant

|                                                | Immeuble 1* | Immeuble 2* | Immeuble 3* | Immeuble 4* | Immeuble 5* | Immeuble 6* | 115 Total |
|------------------------------------------------|-------------|-------------|-------------|-------------|-------------|-------------|-----------|
| 111 Revenus bruts                              | 1618        | 1450        | 671         | 69          | 947         | 89          | A 4844    |
| 112 Frais et charges (sauf intérêts d'emprunt) | 387         | 266         | 86          | 11          | 102         | 12          | B 864     |
| 113 Intérêts d'emprunt Détail                  | 38          | 97          | 0           | 0           | 0           | 0           | C 135     |
| 114 Bénéfice (+) ou déficit (-)                | 1193        | 1087        | 585         | 58          | 845         | 77          | D 3845    |

Ne pas sélectionner de dispositifs spécifiques. Compléter « Nom et adresse des sociétés » comme indiqué dans l'exemple.

Reporter les données de la déclaration de revenus 2017 CORUM.

En cas de souscription à crédit, ajouter les intérêts comme indiqué sur le relevé fiscal 2017.

Cliquer sur « Suivant » une fois terminé

'ou groupe d'immeubles de même nature ayant le même régime d'imposition

Précédent

Avril 2018

Suivant

Notice

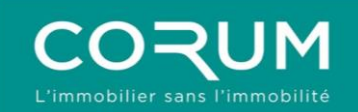

Consulter l'aide ∨ Accueil Cliquer sur « Suivant » jusqu'à la page ci-contre Sélection des rubriques Étape 3 Étape 1 Étape 2 Étape 5 Étape 4 de la déclaration de Étapes préalables Renseignements personnels Revenus Résumé et Fin de revenus et annexes et charges signature déclaration Déclaration de revenus Déclaration annexe N° 2044 Annexe n°2044 Vous avez atteint la dernière rubrique de votre déclaration des revenus fonciers (déclaration annexe n° 2044). Annexe n°2047 Les fonctions situées à gauche de l'écran vous permettent : de naviguer entre les déclarations en utilisant les onglets numérotés ; d'ajouter ou supprimer une déclaration en utilisant le bouton correspondant. TABLEAU DE REPORT AUTOMATIQUE : Les montants calculés sur votre déclaration des revenus fonciers (n° 2044) ont été reportés automatiquement sur votre déclaration principale. Pour les corriger, utilisez de nouveau votre déclaration nº 2044. LIBELLÉ DE LA CELLULE LIBELLÉ DE LA CELLULE À REPORTER MONTANT ACTIVER LE REPORT DANS LA DÉCLARATION DES REVENUS 420 - Résultat : bénéfice (case D + case I) 3845€ 4BA - Revenus fonciers report activé Vérifier que le report soit bien activé Si vous avez terminé la saisie de toutes vos déclarations cliquez sur « Suivant » : vous visualiserez le résumé de vos déclarations et le calcul estimatif de votre impôt, ensuite vous procéderez à la signature électronique de vos déclarations : - Déclaration des revenus (déclaration principale) - Déclaration des revenus fonciers (déclaration n°2044). - Déclaration des revenus encaissés hors de France (déclaration n°2047).

Précédent

Avril 2018

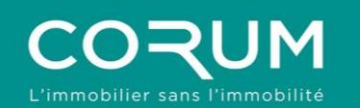

| Sélection des rubriques<br>de la déclaration de<br>revenus et annexes | Étape 1 Étape 2 Étape 3 Étape 4 Étape 5<br>Étapes Renseignements préalables Personnels Personnels Revenus et charges signature déclaration                                                                                                    |                                         |
|-----------------------------------------------------------------------|----------------------------------------------------------------------------------------------------|-----------------------------------------|
| Déclaration de revenus                                                | Déclaration annexe Nº 2047                                                                                                    | Onglet « Annexe n°2047                  |
| Annexe n°2044                                                         |                                                                                                    |                                         |
| Annexe n°2047                                                         | Liberté - Egalité - Fraternité                                                                                                    | Cliquer sur l'onglet à gauche de l'écra |
|                                                                       | DÉCLARATION DES REVENUS DE SOURCE ÉTRANGÈRE<br>ET / OU ENCAISSÉS À L'ÉTRANGER PERÇUS<br>PAR UN CONTRIBUABLE DOMICILIÉ EN FRANCE                                                                                                    |                                         |
|                                                                       | DÉSIGNATION DU DÉCLARANT Notice                                                                                                    |                                         |
|                                                                       | Numéro fiscal                                                                                                    |                                         |
|                                                                       | Vous devez remplir une déclaration n°2047 si votre foyer - vous, votre conjoint ou les personnes à votre charge - a<br>encaissé des revenus hors de la France métropolitaine et des départements d'outre-mer et / ou perçu des revenus de<br>source étrangère.                                                                                                    |                                         |
|                                                                       | Pour remplir cette déclaration, qui est une annexe à la déclaration de revenus n°2042, veuillez vous reporter à la<br>notice explicative. Vous y trouverez des informations générales, des explications concernant les lignes de la<br>déclaration ainsi que les taux de crédit d'impôt applicables aux revenus de capitaux mobiliers selon le pays d'origine.                                                                                                    |                                         |
|                                                                       | Les revenus de source étrangère imposables en France doivent être déclarés dans les rubriques 1 à 5 de cette<br>déclaration et reportés dans les rubriques correspondantes de la déclaration n°2042 (aidez-vous de la notice de cet<br>imprimé pour savoir dans quelle rubrique reporter les revenus imposables). Selon ce que prévoit la convention signée<br>entre la France et le pays de source des revenus pour éviter la double imposition, remplissez ensuite la rubrique 6 ou<br>7. Remplissez également la rubrique 9 pour vos revenus d'activité et de remplacement imposables aux contributions<br>sociales. |                                         |
|                                                                       | Les revenus de source étrangère exonérés en France pris en compte pour le calcul de l'impôt sur vos revenus<br>imposables en France (« taux effectif ») doivent être indiqués à la rubrique 8 lorsqu'il s'agit de revenus autres que des<br>salaires ou des pensions.                                                                                                    |                                         |
|                                                                       | Attention !<br>Si vous avez été salarié en Suisse en 2016, vous pouvez accéder à la fiche de calcul "2047-Suisse"<br>(aide au calcul du salaire suisse net imposable, indication des cases de la déclaration à servir)<br>en cochant la case dédiée en page suivante.                                                                                                    |                                         |
|                                                                       | Indiquez uniquement des montants en euros.                                                                                                    | Cliquer sur « Suivant » une fois terr   |
|                                                                       | Avril 2011                                                                                                    | 12                                      |

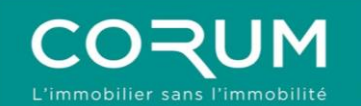

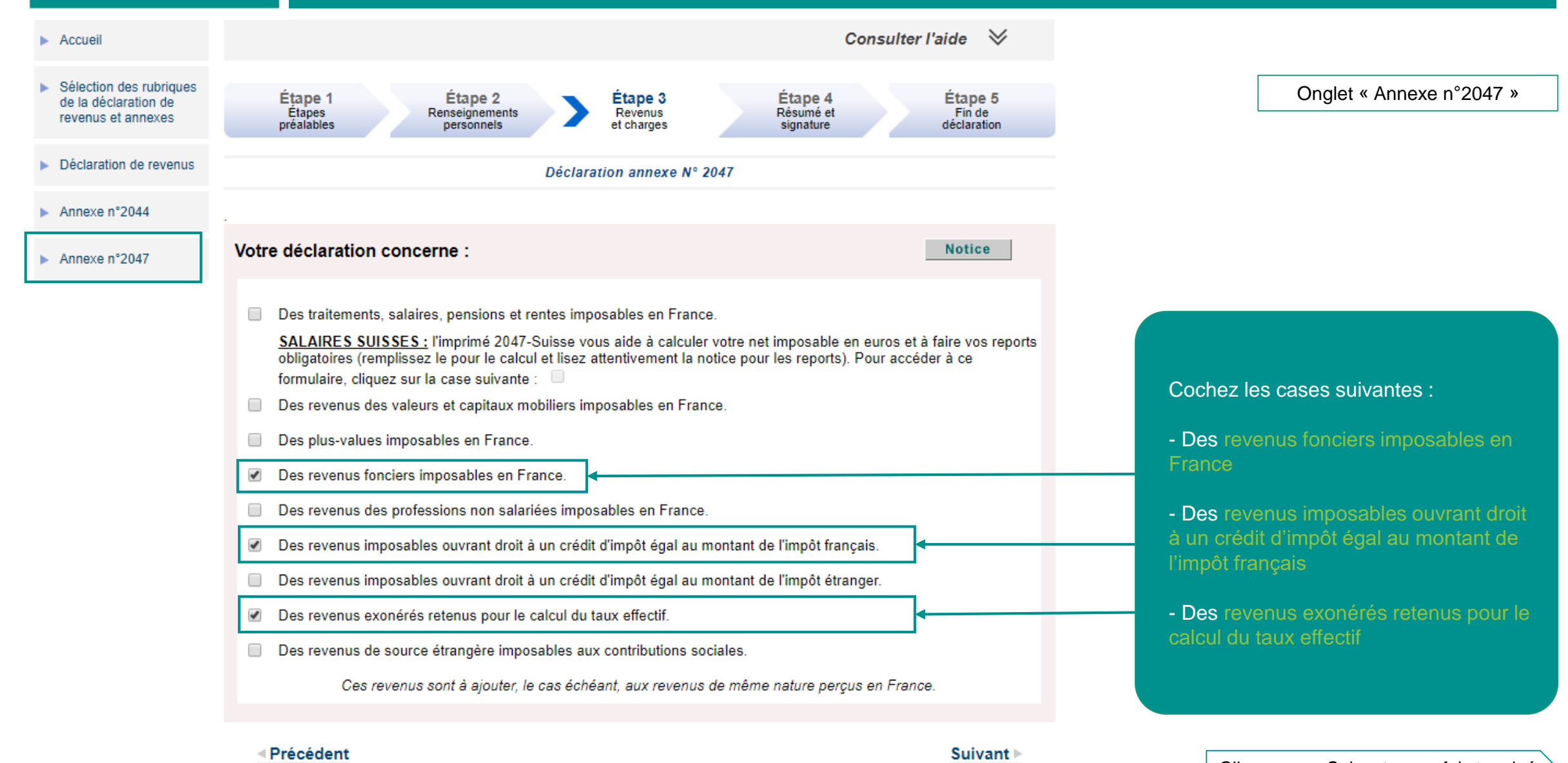

Avril 2018

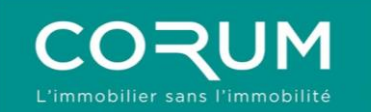

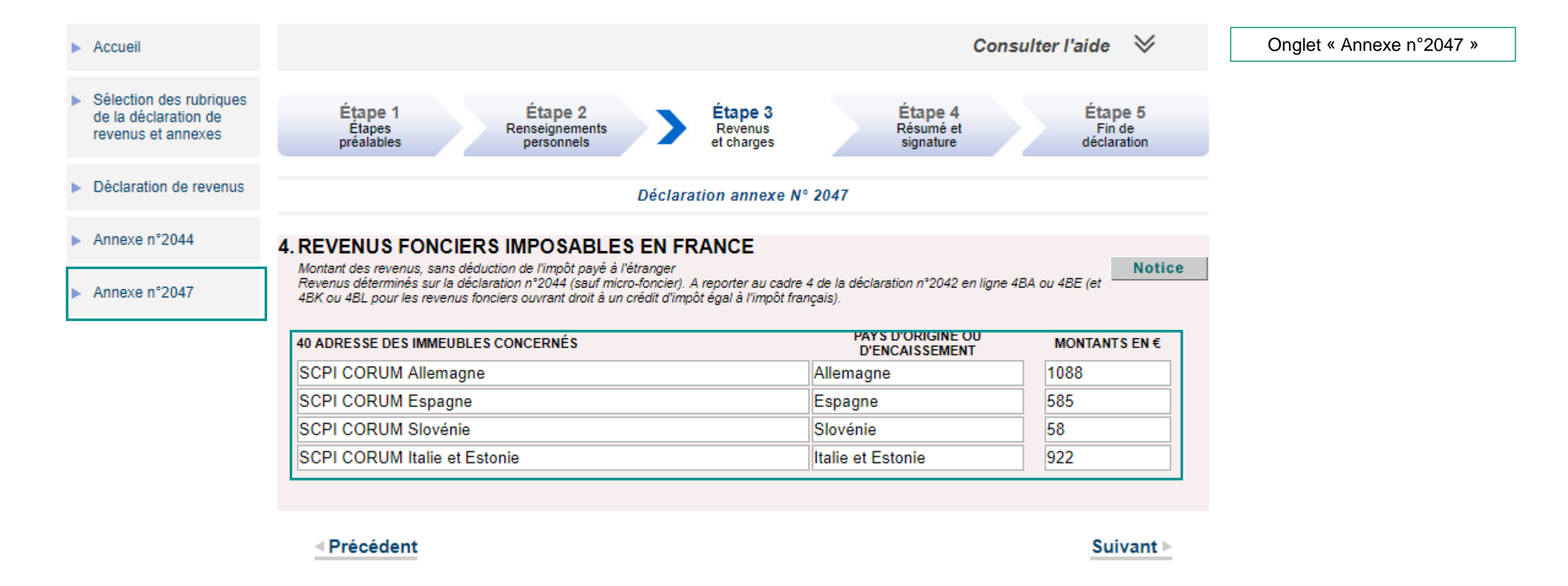

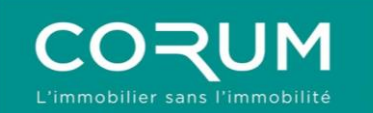

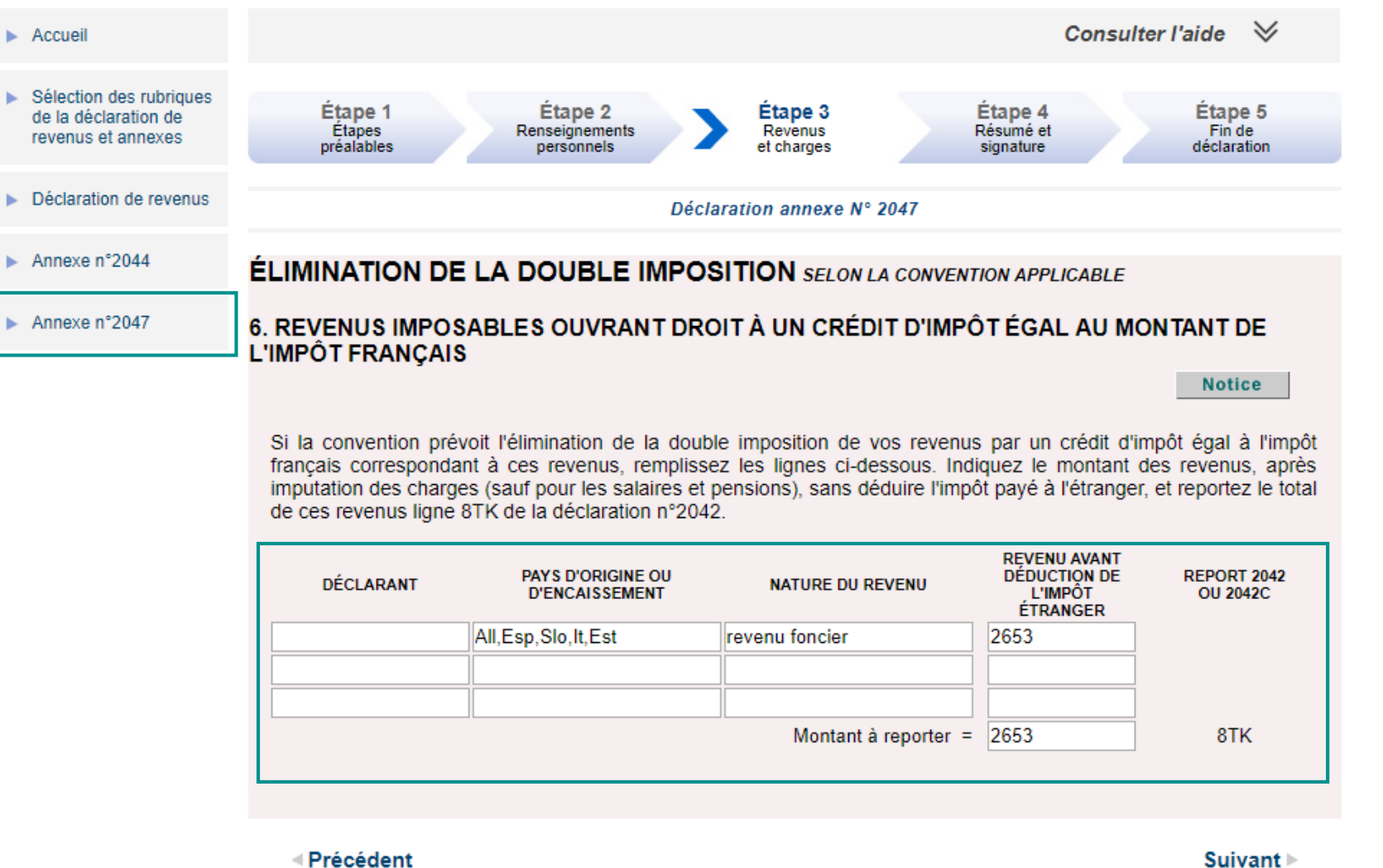

Onglet « Annexe n°2047 »

Suivant

15

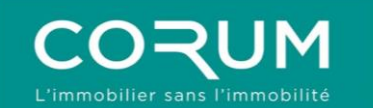

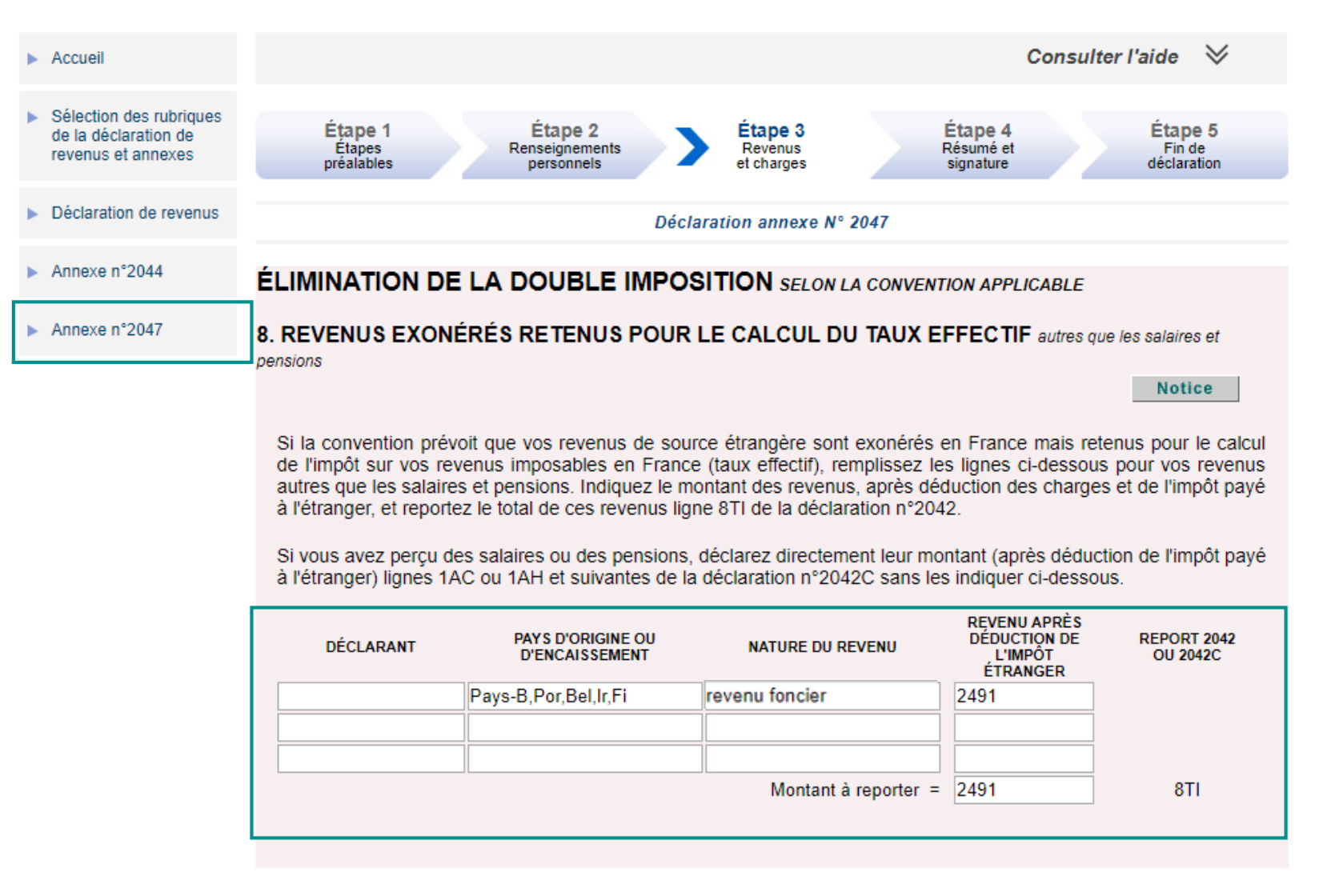

Onglet « Annexe n°2047 »

Précédent

Suivant 🕨

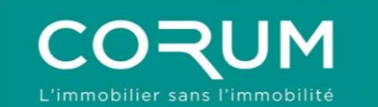

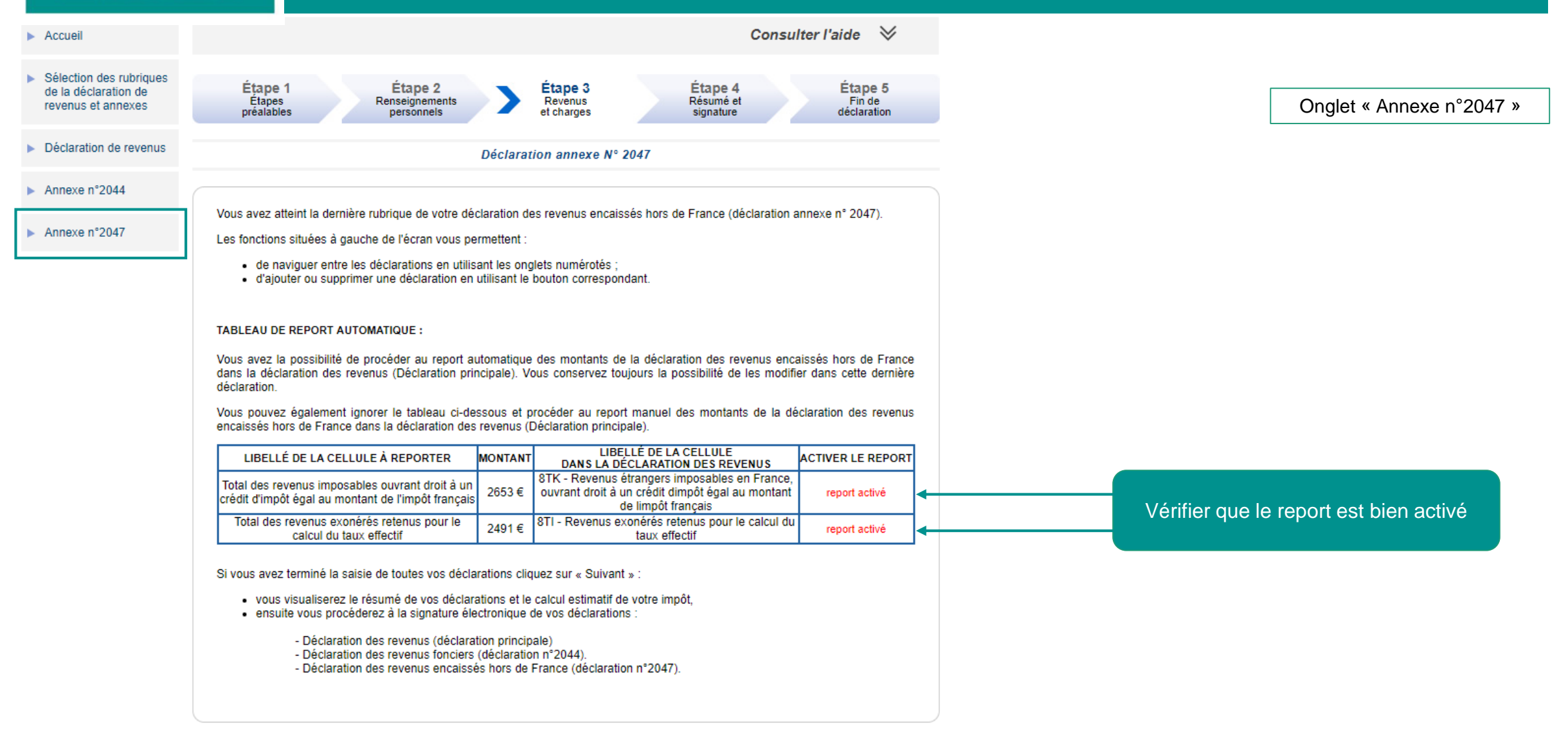

Suivant 🕨

Avril 2018

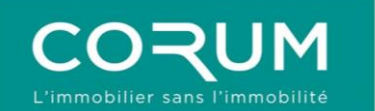

#### 6. VALIDATION

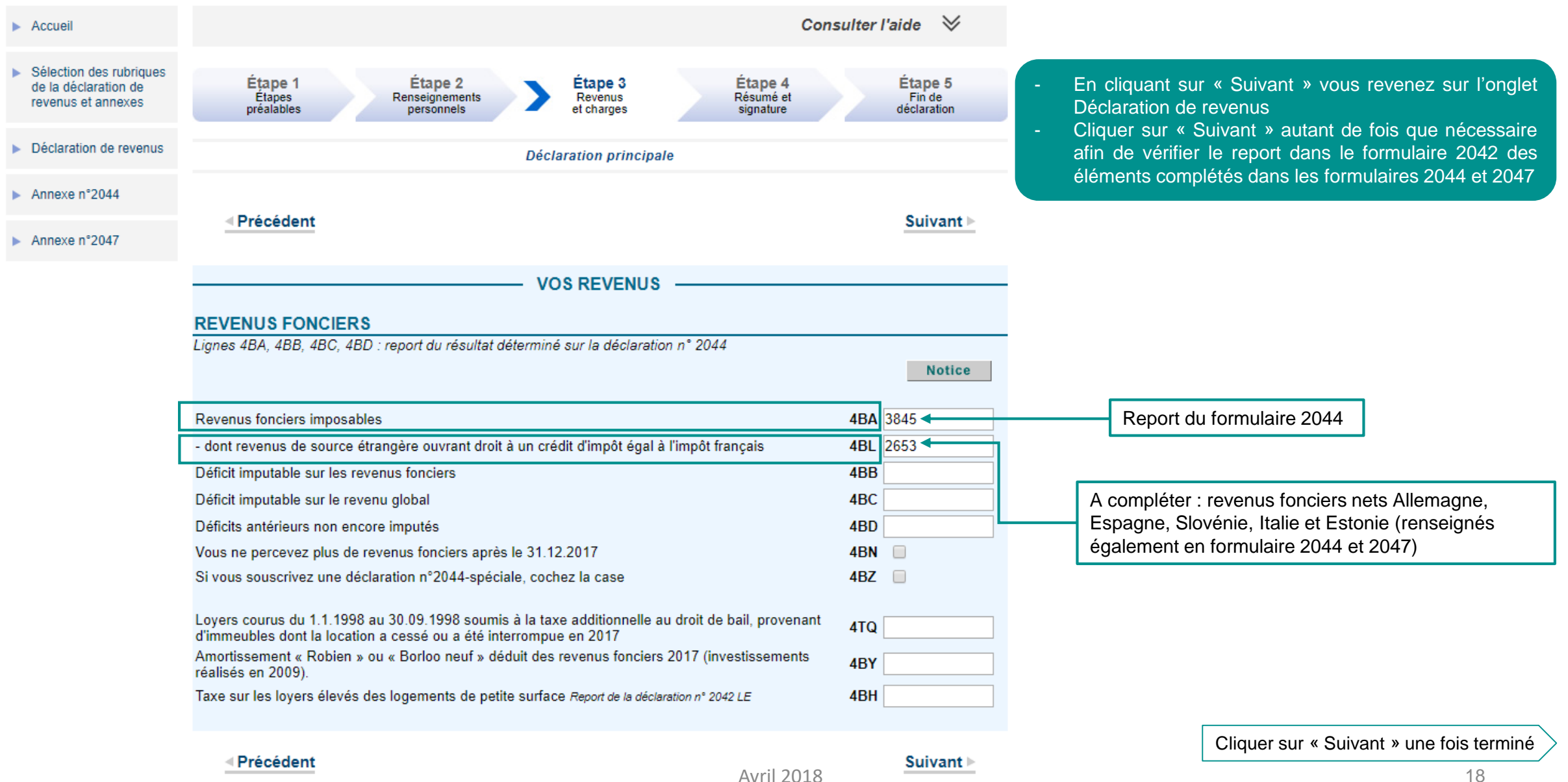

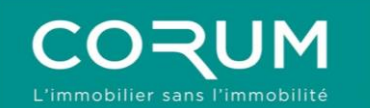

### 6. VALIDATION

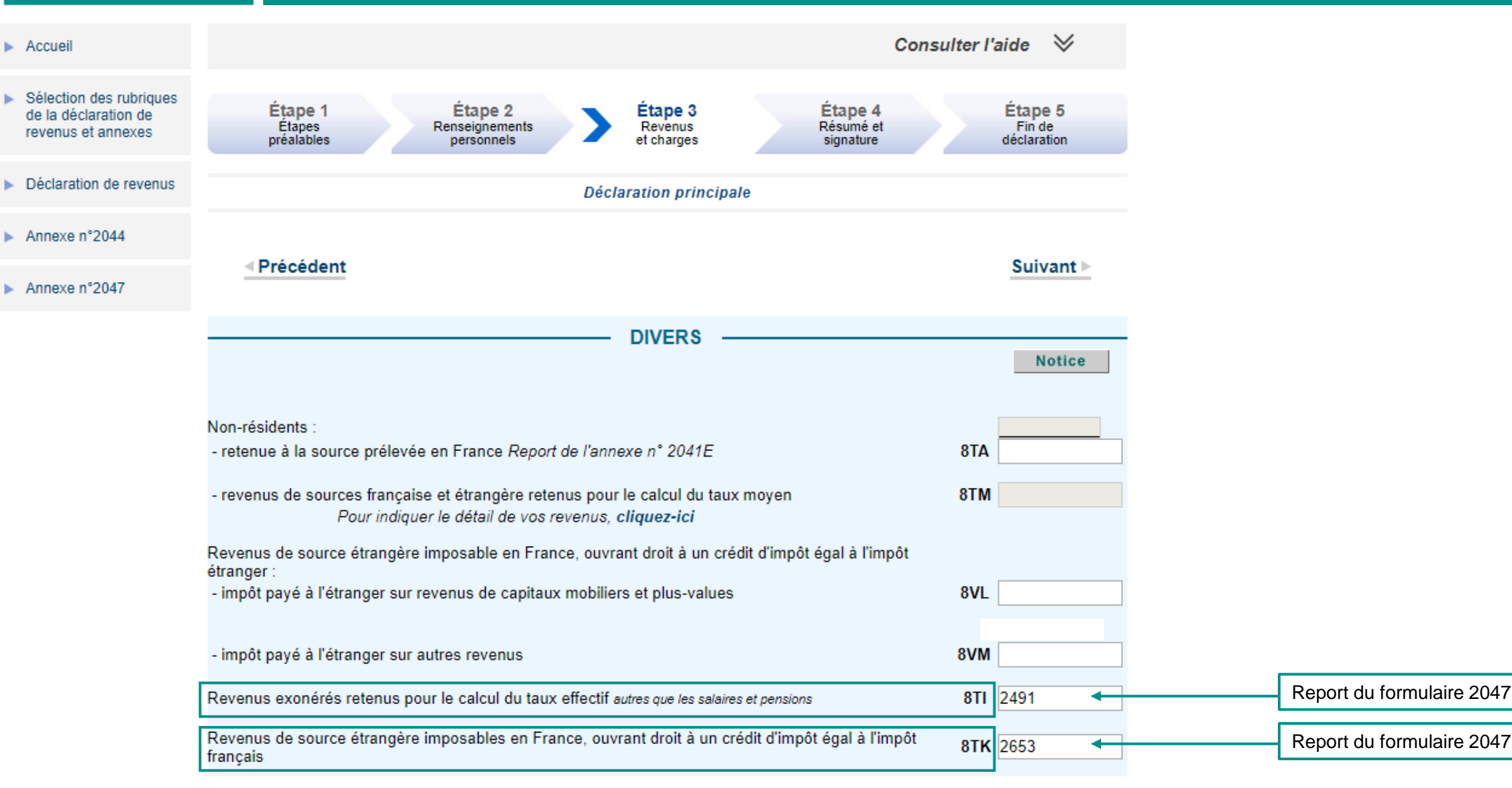